# 啟用排隊等待傳送的電子郵件

目錄

 簡介

 必要條件

 憲求

 方的含義

 客間和疑難排解

 <u>第1步 - 檢驗PendDelivery的郵件數</u>

 <u>第2步 - 驗證目標域的主機狀態</u>

 <u>第3步 - 測試SMTP連線</u>

 使用其他方法進行故障排除

 相關資訊

## 簡介

本文說明如何對郵件安全裝置(ESA)上保留的電子郵件和延遲傳送進行疑難排解。

必要條件

需求

思科建議您瞭解以下主題:

- 對ESA的CLI訪問
  - ◎ 有關Cloud Email Security(CES)客戶端使用者的詳細資訊,請參閱<u>命令列(CLI)訪問</u>。
- 對ESA的GUI訪問

## 它的含義

對電子郵件傳送問題進行故障排除時,郵件日誌顯示消息的最後狀態顯示排隊等待傳送。這意味著 ESA已經處理了報文,但由於某種原因,ESA無法完成向下一跳MTA傳送報文。這可能是由於多種 原因,但通常原因是ESA無法到達目的主機和/或消息被下一跳MTA限制或拒絕。

## 審閱和疑難排解

以下是您需要檢視排隊等待傳遞的郵件並檢查SMTP連線性的步驟。

第1步 — 驗證掛起傳遞的郵件數

您可以在CLI中使用 tophosts 命令按Active Recipients排序,以複查傳遞隊列中的專案。Active Recipients表示等待的郵件數。

#### <#root>

esa.lab.local>

tophosts active\_rcpts

Status as of: Thu Aug 13 14:29:42 2020 EDT Hosts marked with '\*' were down as of the last delivery attempt. Active Conn. Deliv. Soft Hard # Recipient Host Recip. Out Recip. Bounced Bounced 1 the.encryption.queue 0 0 0 0 2 the.euq.queue 5 0 0 0 0

3 the.euq.release.queue 0 0 0 0 0

#### 您可以在GUI中導航到Monitor > Delivery Status。

| Outgoing Destinations Status 🗊 🕒 |                    |                   |                 |                      |                   |              |  |
|----------------------------------|--------------------|-------------------|-----------------|----------------------|-------------------|--------------|--|
|                                  | Retry All Delive   |                   |                 |                      | etry All Delivery |              |  |
| Destination Domain               | Latest Host Status | Active Recipients | Connections Out | Delivered Recipients | Soft Bounced      | Hard Bounced |  |
| cisco-ros.com                    | Down               | 13                | 0               | 0                    | 0                 | 0            |  |
| ironport.com                     | Unknown            | 0                 | 0               | 850                  | 0                 | 0            |  |
| the.cpq.host                     | Unknown            | 0                 | 0               | 0                    | 0                 | 0            |  |
| the.encryption.queue             | Unknown            | 0                 | 0               | 0                    | 0                 | 0            |  |
| the.euq.queue                    | Unknown            | 0                 | 0               | 0                    | 0                 | 0            |  |
| the.euq.release.queue            | Unknown            | 0                 | 0               | 0                    | 0                 | 0            |  |

傳遞狀態 — 活動收件人

### 第2步 — 驗證目標域的主機狀態

您可以在CLI中使用 hoststatus 命令與相關的域結合使用,檢視主機的開啟/關閉狀態。有關詳細資訊 ,請參閱<u>監視郵件主機的狀態</u>。

<#root>

esa.lab.local>

hoststatus mail.com

Host mail status for: 'mail.com' Status as of: Thu Aug 13 14:37:17 2020 EDT

Host up/down: up

Counters: Queue Soft Bounced Events 0 Completion Completed Recipients 336 Hard Bounced Recipients 0 DNS Hard Bounces 0 5XX Hard Bounces 0 Filter Hard Bounces 0 Expired Hard Bounces 0 Other Hard Bounces 0 Delivered Recipients 336 Deleted Recipients 0 Gauges: Queue Active Recipients 0 Unattempted Recipients 0 Attempted Recipients 0 Connections

Current Outbound Connections O Pending Outbound Connections O

#### 在GUI上,也可在Monitor > Delivery Status下看到這種情況。

| Outgoing Destinations Status 🗊 🔹 |                    |                   |                 |                      |              |              |  |
|----------------------------------|--------------------|-------------------|-----------------|----------------------|--------------|--------------|--|
| Retry All Delivery               |                    |                   |                 |                      |              |              |  |
| Destination Domain               | Latest Host Status | Active Recipients | Connections Out | Delivered Recipients | Soft Bounced | Hard Bounced |  |
| cisco-ros.com                    | Down               | 13                | 0               | 0                    | 0            | 0            |  |
| ironport.com                     | Unknown            | 0                 | 0               | 850                  | 0            | 0            |  |
| the.cpq.host                     | Unknown            | 0                 | 0               | 0                    | 0            | 0            |  |
| the.encryption.queue             | Unknown            | 0                 | 0               | 0                    | 0            | 0            |  |
| the.euq.queue                    | Unknown            | 0                 | 0               | 0                    | 0            | 0            |  |
| the.euq.release.queue            | Unknown            | 0                 | 0               | 0                    | 0            | 0            |  |

傳送狀態 — 最新主機狀態

Host up/down 狀態及其含義(非全包)的一些示例:

#### 期限

- Up 可訪問並主動接受消息。
- Down 正關閉(例如,連線被拒絕或沒有通往主機的路由)或SMTP會話超時。
- Unknown 無法連線(例如,通過不正確的介面路由的傳送或介面的IP地址未通過防火牆進 行正確的NAT/路由)。

#### 第3步 — 測試SMTP連線

如果主機無法連線,您可以先使用dig檢查DNS MX記錄,然後使用telnet測試連線。

esa.lab.local> dig mx xmail.com ;; QUESTION SECTION: ;xmail.com. IN MX ;; ANSWER SECTION: xmail.com. 1784 IN MX 40 al4.xmail-smtp-in.l.google.com. xmail.com. 1784 IN MX 30 al3.xmail-smtp-in.l.google.com. xmail.com. 1784 IN MX 10 al1.xmail-smtp-in.l.google.com. xmail.com. 1784 IN MX 5 xmail-smtp-in.l.google.com. xmail.com. 1784 IN MX 20 al.xmail-smtp-in.l.google.com. esa.lab.local> telnet all.xmail-smtp-in.l.google.com 25 Trying 10.233.186.26... Connected to . Escape character is '^]'.

220 mx.mail.com ESMTP d21si4412123pl1.407 - gsmtp

如果telnet返回Connected with a 220 banner,則使用 delivernow all 指令。您還可以從GUI導航到 Monitor > Delivery Status,然後點選Retry All Delivery。

| Outgoing Destinations Status 🗊 💼 |                    |                   |                 |                      |              |                   |  |
|----------------------------------|--------------------|-------------------|-----------------|----------------------|--------------|-------------------|--|
|                                  | Retry All Delivery |                   |                 |                      |              | etry All Delivery |  |
| Destination Domain               | Latest Host Status | Active Recipients | Connections Out | Delivered Recipients | Soft Bounced | Hard Bounced      |  |
| cisco-ros.com                    | Down               | 13                | 0               | 0                    | 0            | 0                 |  |
| ironport.com                     | Unknown            | 0                 | 0               | 850                  | 0            | 0                 |  |
| the.cpq.host                     | Unknown            | 0                 | 0               | 0                    | 0            | 0                 |  |
| the.encryption.queue             | Unknown            | 0                 | 0               | 0                    | 0            | 0                 |  |
| the.euq.queue                    | Unknown            | 0                 | 0               | 0                    | 0            | 0                 |  |
| the.euq.release.queue            | Unknown            | 0                 | 0               | 0                    | 0            | 0                 |  |

重試所有傳送

如果連通性測試返回拒絕,則可能需要額外的檢查。您可以檢視郵件日誌和/或郵件跟蹤,檢視是否 顯示了可能拒絕的原因。

## 使用其他方法進行故障排除

- SMTPING可用於傳送測試消息。有關更多資訊,請參見<u>How to Troubleshoot Delivery Issues</u> <u>on the ESA</u>。
- 資料包捕獲允許您檢視SMTP會話,並確認是否出現任何錯誤(例如TLS)。有關詳細資訊 ,請參閱<u>ESA — 資料包捕獲和網路調查</u>。CES客戶需要聯絡Cisco TAC以獲得運行任何捕獲 的幫助。
- 域調試日誌還顯示整個SMTP會話,在需要檢視如何從ESA傳送郵件時非常有用。有關詳細資 訊,請參閱<u>ESA域調試日誌配置示例</u>。

## 相關資訊

- <u>訪問您的Cloud Email Security(CES)解決方案的命令列介面(CLI)</u>
- <u>Cisco Email Security Appliance 最終使用手冊</u>
- ESA域調試日誌配置示例
- ESA 封包擷取和網路調查
- <u>如何排除ESA上的傳輸問題</u>
- 監控郵件主機的狀態
- <u>思科技術支援與下載</u>

#### 關於此翻譯

思科已使用電腦和人工技術翻譯本文件,讓全世界的使用者能夠以自己的語言理解支援內容。請注 意,即使是最佳機器翻譯,也不如專業譯者翻譯的內容準確。Cisco Systems, Inc. 對這些翻譯的準 確度概不負責,並建議一律查看原始英文文件(提供連結)。